## Uputstvo za mobilnu aplikaciju - Registracija i dopuna

- Kada otvorite aplikaciju, kliknite na opciju "Moj nalog" kao na Slici 1.
- Otvoriće se nova stranica, kliknite na opciju "Prijava" - Slika 2.

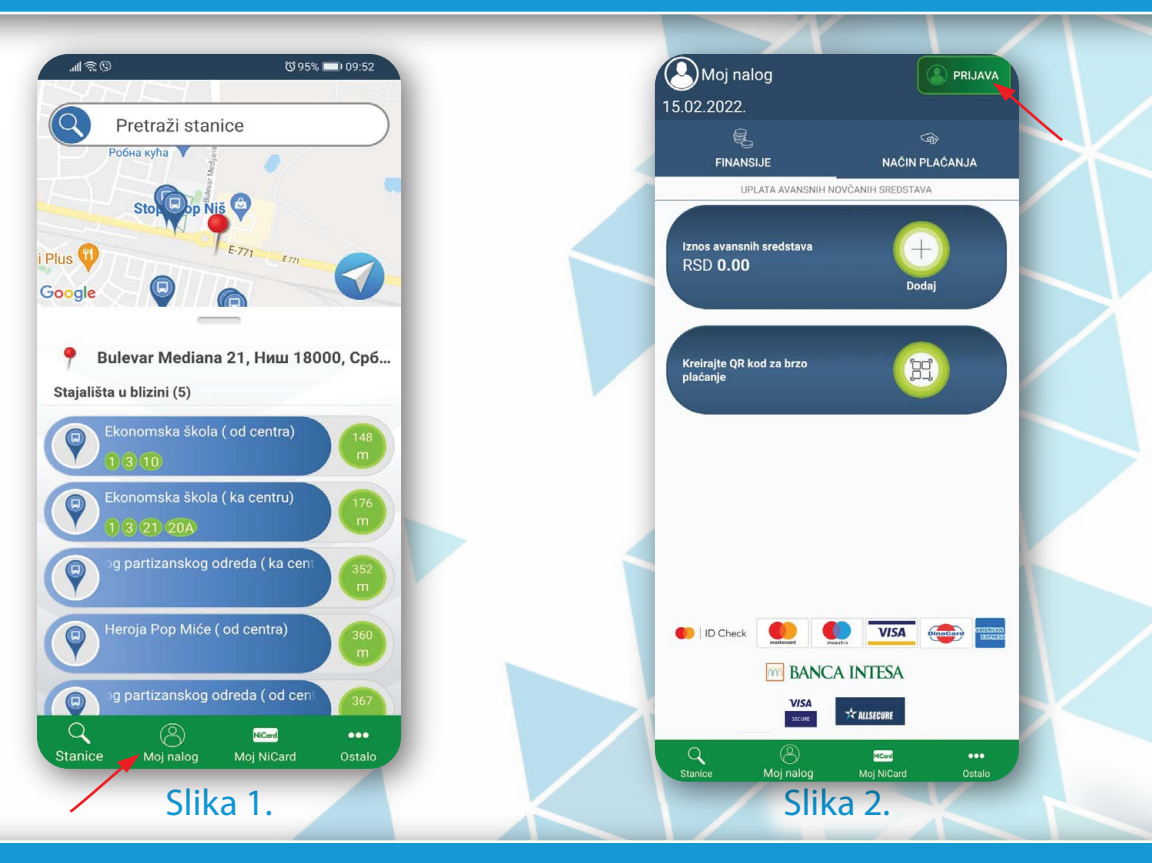

- Na novoj stranici, kliknite na opciju "Registracija" Slika 3.
- Otvoriće se nova stranica, da bi se registrovali, na ovom koraku je potrebno popuniti tražene podatke, ako ste saglasni sa Politikom privatnosti i Uslovima korišćenja potrebno je čekirati ih.
- Da bi potvrdili registraciju, kliknite na opciju "Registracija" Slika 4.

| Prijavljivanje                                                     | Registracija                                                                                                    |
|--------------------------------------------------------------------|----------------------------------------------------------------------------------------------------|
| Javno komunialno preduzeće<br>Direkcija za javni prevoz Grada Niša | O SA JAGUAR O TAGA A MULA<br>Javas komuni finetacos ríska a Mula<br>Javas komuni finetacos ríska a Mula<br>Direkcija za javni prevoz Grada Niša |
| Emeil ili korisničko ime                                           |                                                                                                    |
| Lozinka                                                            | Prezime                                                                                                    |
| 🖉 Zapamti me                                                       |                                                                                                    |
| Prijava                                                            | Politika privatnosti                                                                                                    |
| Zaboravili ste lozinku?                                            | Uslovi korišćenja                                                                                                    |
| II III                                                             | Registracija                                                                                                    |
| C Prijava preko Google naloga                                      |                                                                                                    |
| Prijava preko Facebook naloga                                      | Registracija preko Google naloga                                                                                                    |
| Nemate nalog?                                                      |                                                                                                    |
| Registracija                                                       |                                                                                                    |
|                                                                    |                                                                                                    |
|                                                                    |                                                                                                    |
|                                                                    |                                                                                                    |
| Slika 3.                                                           | Slika 4.                                                                                                    |
|                                                                    |                                                                                                    |

- Sada kada ste registrovani, prelazimo na dopunu avansnih novčanih sredstava.
- Kliknite na opciju "Dodaj" Slika 5.
- Zatim izaberite način plaćanja klikom na opciju "Platnom karticom" Slika 6.

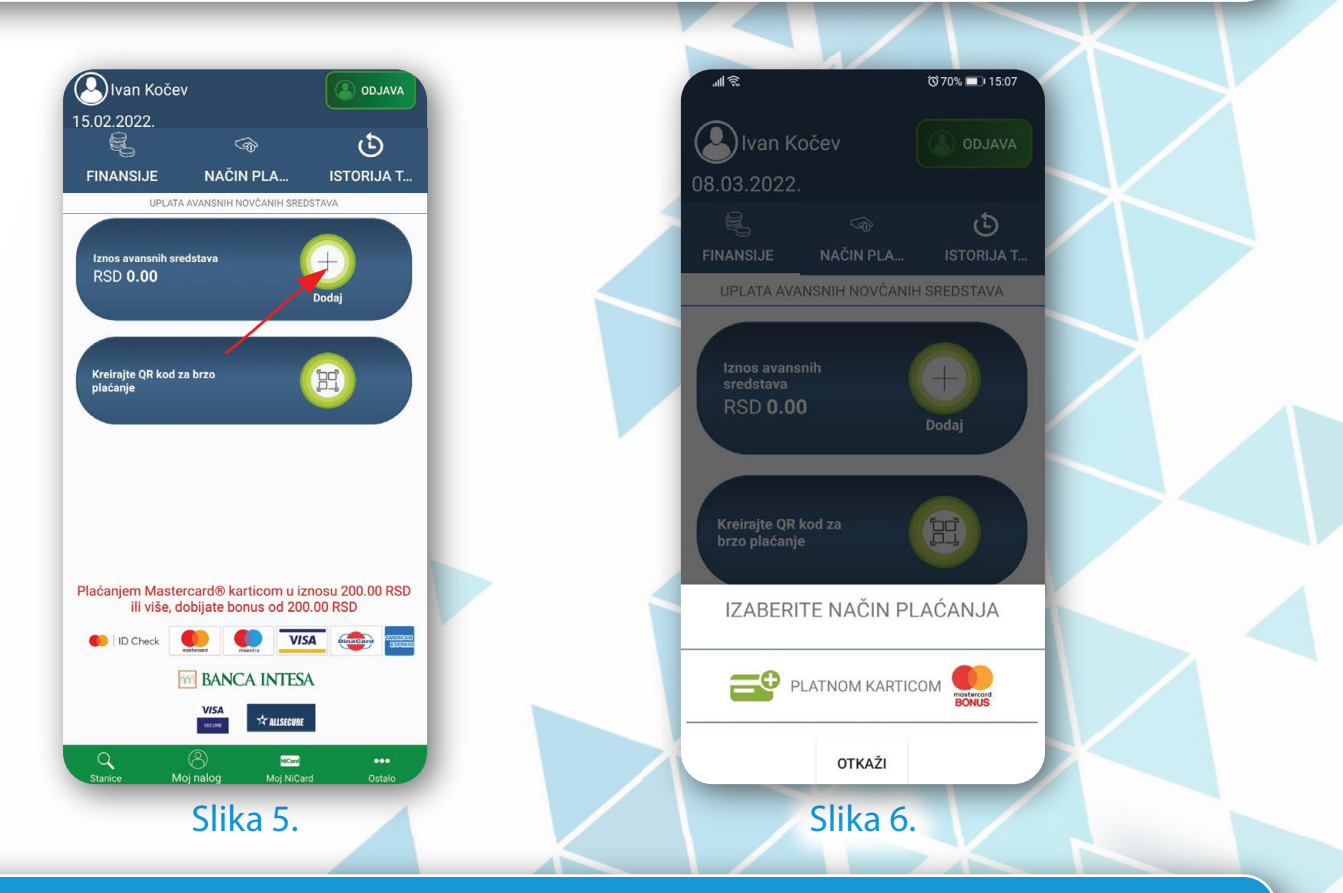

- Na sledećoj stranici unesite iznos dopune koji želite, zatim kliknite na opciju "Nastavite kupovinu sa novom karticom" - Slika 7.
- Na sledećem koraku popunite podatke sa kartice, zatim kliknite na opciju "Nastavi kupovinu" - Slika 8.

| ୷ଶାର୍ଟ୍ ଓ ୦୨.୨୪ <b>■</b> ) 09.57                                                                |   |                                                             |   |
|-------------------------------------------------------------------------------------------------|---|-------------------------------------------------------------|---|
| Faktura                                                                                         |   | Saktura                                                     |   |
| UPLATA AVANSNIH NOVČANIH<br>SREDSTAVA                                                           |   | PODACI O KARTICI                                            |   |
| Decanje Račur                                                                                   |   | Broj kartice:                                               |   |
| IZDOS RSD<br>NASTAVITE KUPOVINU<br>SA NOVOM KARTICOM                                            |   | Ime vlasnika kartice                                        |   |
|                                                                                                 |   | Plaćanjem Mastercard® karticom u                            |   |
|                                                                                                 |   | iznosu 200.00 RSD ili više, dobijate bonus<br>od 200.00 RSD |   |
| Plaćanjem Mastercard® karticom u<br>iznosu 200.00 RSD ili više, dobijate bonus<br>od 200.00 RSD | X | VISA<br>Store * MISERNE                                     | J |
| Slika 7.                                                                                        |   | Slika 8.                                                    |   |

- Unesite tražene podatke, zatim kliknite na opciju "Nastavi kupovinu" - Slika 9.
- Na novoj stranici dobijate informacije o Vašoj uplati, potrebno je da potvrdite da se slažete sa uslovima plaćanja, nakon klika na opciju "Plati" - Slika 10. potrebno je da potvrdite uplatu - Slika 11.

| Faktura          | 0 # h.                                             | © 94% <b>■</b> । 09:58                         | @ @ lu.               | ♥ 94% 🛋 09:58         |
|------------------|----------------------------------------------------|------------------------------------------------|-----------------------|-----------------------|
| ADRESA PLAĆANJA  | Faktura                                            |                                                | Kaktura               |                       |
| trans 1          | UPLATA AVANSNIH I<br>SREDSTAV                      | NOVČANIH<br>'A                                 | UPLATA AVANS<br>SREDS | NIH NOVČANIH<br>STAVA |
|                  |                                                    |                                                |                       |                       |
| resa 2 (Opciono) | 0                                                  |                                                | U                     | 2                     |
|                  | Plaćanje                                           | Račun                                          | Plaćanje              | Račun                 |
| ad               | Račun: 186                                         | JKP Direkcija<br>za javni prevoz<br>Grada Niša | Račun: 186            | JKP Direkcija         |
| gion             | Ukupno za uplatu                                   | 200.00 RSD                                     | vrednosti od 200      | 0.00 RSD              |
|                  | Način plaćanja Platn                               | na kartica/mob. tel                            | Da li ste sigurni ?   |                       |
| zava             | Za plaćanje Vašom Mastero<br>dobijate bonus od 200 | card® karticom<br>0.00 RSD                     |                       | OTKAŽI POTVRDI        |
| oštanski broj    | Pročitao sam i sla                                 | ažem se sa                                     | Pročitao sa           | m i slažem se sa      |
|                  | Uslovima plaća                                     | nja                                            | Uslovima              | plaćanja              |
| oj telefona      | PLATI                                              |                                                | PLA                   | п                     |
| NASTAVI KUPOVINU |                                                    |                                                | ID Check Mentercert   | VISA Dieter           |
|                  |                                                    |                                                | M BANCA               | INTESA                |
|                  | BANCA INT                                          | ESA                                            | VISA                  |                       |
| < ○ □            | VISA<br>SCONE *CALLSE                              | ECUBE                                          | 200                   | ** ALISECURE          |
| Slika 9          | Slika 1                                            | 0                                              | Slik                  | a 11                  |

Sada ćete dobiti obaveštenje da je plaćanje uspešno izvršeno Slika 12.
 Kliknite na opciju "Završi" i na početnoj strani videćete uplaćeni iznos dopune koji je

uvećan za 200 dinara što predstavlja bonus koji se dobija prilikom plaćanja Master Card karticom - Slika 13.

| ৰা হও ত 94% = 0 09:58                                                                                                    | 17             | Ivan Kočev         ● 00JAVA           15.02.2022.         ●                                      |  |
|----------------------------------------------------------------------------------------------------|----------------|--------------------------------------------------------------------------------------------------|--|
| Plaćanje izvršeno uspešno                                                                                                  | ${\leftarrow}$ | FINANSIJE NAČIN PLA ISTORIJA T<br>UPLATA AVANSNIH NOVČANIH SREDSTAVA<br>Iznos avansnih sredstava |  |
| Uspešno ste izvršili prenos/<br>uplatu avansnih sredstava u<br>vrednosti od 200.00 RSD<br>Plus Mastercard® bonus od 200.00 | X              | RSD 400.00 Dodaj                                                                                 |  |
| RSD                                                                                                    |                |                                                                                                  |  |
| Autorizacioni kod banke 970580<br>Broj fakture 186<br>Datum i vreme 25-01-2022 09:58:38                                    |                | Plaćanjem Mastercard® karticom u iznosu 200.00 RSD<br>ili više, dobijate bonus od 200.00 RSD     |  |
| ZAVRŠI                                                                                                    |                |                                                                                                  |  |
| Slika 12.                                                                                                    |                | stance Moj nalog Moj NiCard Octabo                                                               |  |

- Da bi dodali svoju NiCard karticu kliknite na opciju "Moj NiCard" (Slika 14.1.) u donjem meniju sa bilo koje stranice aplikacije. Otvoriće Vam se nova stranica na kojoj možete izvršiti dodavanje Vaše NiCard kartice (Slika 14.2.) klikom na opciju "Dodaj" - Slika 14.

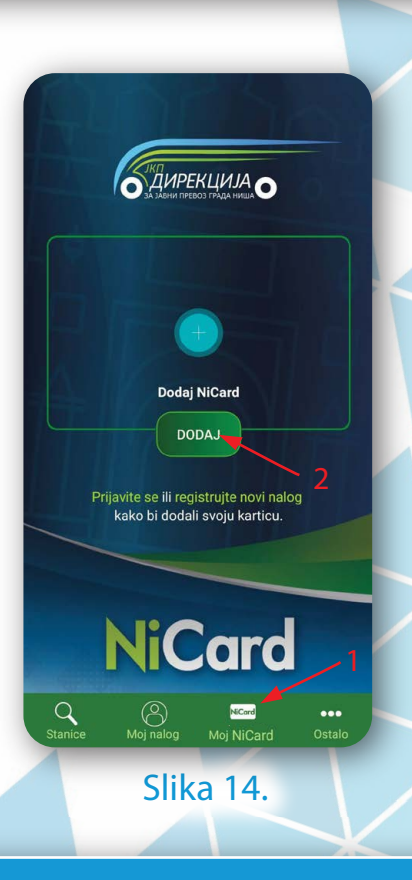

- Otvoriće se nova stranica Slika 15. na kojoj unosite svoj 7-cifreni NiCard serijski broj (Slika 15. 1.).
- Klikom na opciju "Dalje" (Slika 15. 2.) Vaša kartica će biti sačuvana u okviru Vašeg NiCard profila - Slika 16.

| C Dodaj NiCard                               |
|----------------------------------------------|
| Proverite da li već imate kreiran nalog.     |
| Unesite svoj 7-cifreni NiCard serijski broj. |
| NiCord<br>DALJE                              |
| 2                                            |
| Slike 15                                     |

- Na ovoj stranici (Slika 16) se nalaze osnovni podaci o NiCard e-wallet kartici koju ste dodali u okviru svog NiCard profila.
- 1. Klikom na opciju "Dodaj novu karticu" imate mogućnost da u svoj NiCard profil dodate više NiCard e-wallet kartica.
- Klikom na opciju "Pregled svih kartica" dobijate listu svih Vaših dodatih NiCard kartica Slika 17. Klikom na određenu karticu otvara se stranica sa Slike 18. (Detaljnije objašnjenje na koraku 3) Na ovoj stranici takođe postoji opcija "Dodaj novu karticu"
- 3. Klikom na graficki prikaz Vaše ranije dodate NiCard kartice (Slika 16) otvara se nova stranica (Slika 18).

| <image/> <text><text><text><text><text><text></text></text></text></text></text></text> | <image/> <image/> <image/> <image/> <image/> <image/> | Image: Construction of the construction of the construc |
|-----------------------------------------------------------------------------------------|-------------------------------------------------------|----------------------------------------------------------------------------------------------------|
| Come May May Mag Mag Mag Mag Mag Mag Mag Mag Mag Mag                                    | Stanice Moj nalog Moj NiCard Ostalo<br>Slika 17.      | Rawe Baraka Majinaka Majinaka Majinaka<br>Slika 18.                                                                                                    |

- Na koraku (Slika 18.1.) su detalji Vaše kartice
- Na koraku (Slika 18.2.) je trenutni iznos koji imate na Vašoj NiCard kartici
- Na koraku (Slika 18.3.) je prikaz iznosa koji se nalazi u "rezervisanim virtuelnim sredstvima". Upisuje se u elektronski novčanik tako što pri ulasku u autobus obavestite konutkera da imate online dopunu. Zatim samo prislonite novčanik na uređaj koji je kod koduktera i iznos će biti upisan na Vaš elektronski novčanik.
- Klikom na opciju "Dopuni" (Slika 18.4.) otvara se opcija (Slika 19.) gde unosite iznos sredstava koja će biti prebačena sa Vašeg NiCard profila za Vašu NiCard karticu. Iznos će se pojaviti kao rezervisano virtuelno sredstvo kao na koraku (3).

|                                              | iovčanika   | Ivan Kočev                                                           | Aktivi  |
|----------------------------------------------|-------------|----------------------------------------------------------------------|---------|
|                                              | Aktivna     | NGCord: 3001259<br>Plastika - kartica važi do: Vrsta t<br>13:10:2024 | arife   |
| Nicara 3001259                               | toto torifo | NiCard sredstva<br>Balans                                            |         |
| Dopuna elektronskog nov                      | včanika     | RSD 300.00                                                           | 🕕 Dopun |
| Iznos avansnih sredstava: 4                  | 00.00       | Rezervisana virtuelna sredstva: 100.00 RSD                           |         |
| RSD 2.                                       |             | Automatsko dopunjavanje<br>Aktivno Neaktivno                         | 🔅 Podes |
| 100                                          |             | Podešavanja za NiCard                                                | 🔅 Podes |
| Automatsko dopunjavanje<br>Aktivno Neaktivno | Potvrbi     | Poručite NiCard online                                               | Poruč   |
| Podešavanja za NiCard                        | Podesi      |                                                                      |         |
|                                              |             |                                                                      |         |

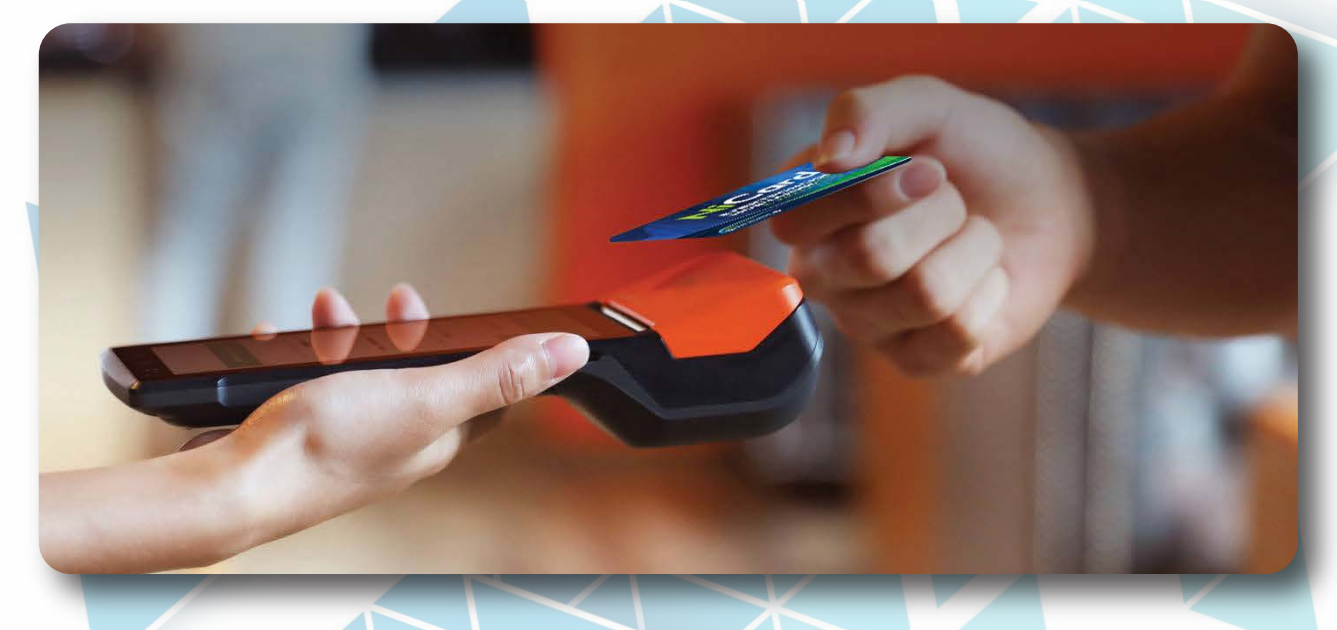

Pri ulasku u autobus obavestite kondutkera da imate online dopunu. Zatim samo prislonite novčanik na uređaj koji je kod konduktera I iznos će biti upisan na Vaš elektronski novčanik.

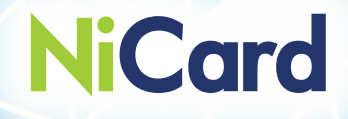

## Istorija transakcija

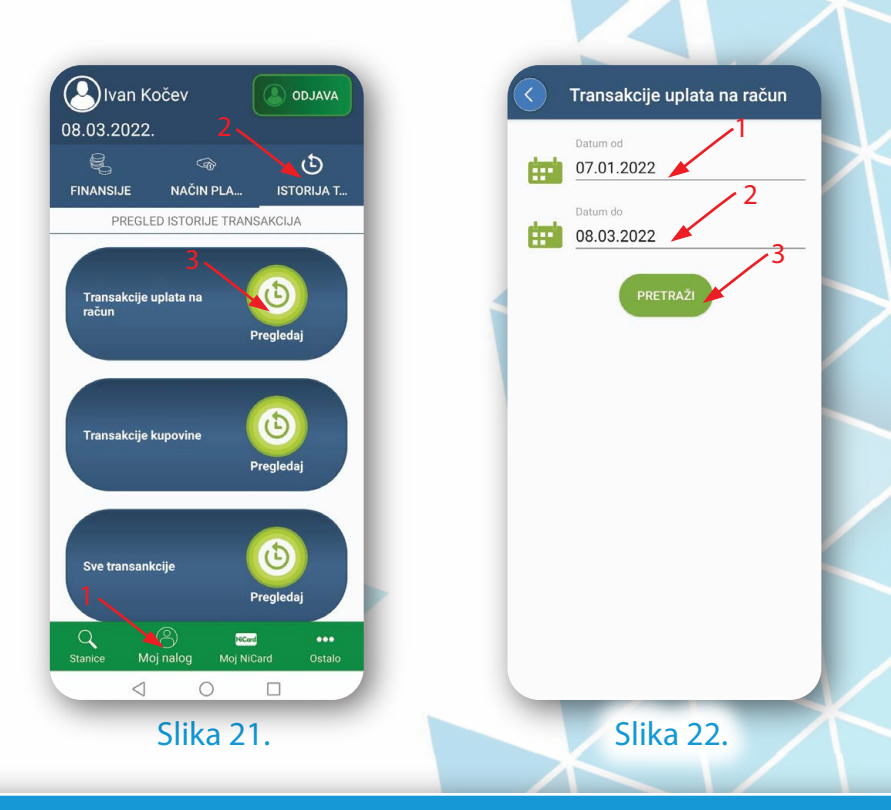

- Da bi videli Vašu istoriju transakcija uplatana račun pratite korake sa Slike 21.
- 1. Moj nalog
- 2. Istorija transakcija
- 3. Klikom na opciju "Pregledaj" u polju "Transakcije uplata na račun" otvoriće se nova stranica Slika 22.
- 1. Izaberite datum "od"
- 2. Izaberite datum "do"
- 3. Klikom na opciju pretraži otvoriće se stranica sa detaljima svih Vaših uplata u izabranom periodu Slika 23.

| <ul> <li>Image: Constraint of the second second</li></ul> | Transakcije<br>Datum od<br>07.01.2022<br>Datum do<br>08.03.2022 | uplata na                           | račun                                                      |  |
|----------------------------------------------------------------------------------------------------|-----------------------------------------------------------------|-------------------------------------|------------------------------------------------------------|--|
| Tip kart                                                                                                    | PRET<br>PRET<br>Poslednje<br>četri círre<br>2864<br>            | <b>Vrednost</b><br>200.00<br>200.00 | Status<br>Uspešna<br>transakcija<br>Uspešna<br>transakcija |  |
| mosterco                                                                                                    | x<br>x<br>x Slik                                                | 200.00<br>200.00<br>a 23.           | Inicijalizovano                                            |  |

- Da bi videli Vaše transakcije kupovine pratite korake sa Slike 24.

- 1. Moj nalog
- 2. Istorija transakcija
- 3. Klikom na opciju "Pregledaj" u polju "Transakcije kupovine" otvoriće se nova stranica Slika 25.
- 1. Izaberite datum "od"
- 2. Izaberite datum "do"
- 3. Klikom na opciju pretraži otvoriće se stranica sa detaljima svih Vaših kupovina u izabranom periodu Slika 26 i Slika 27.

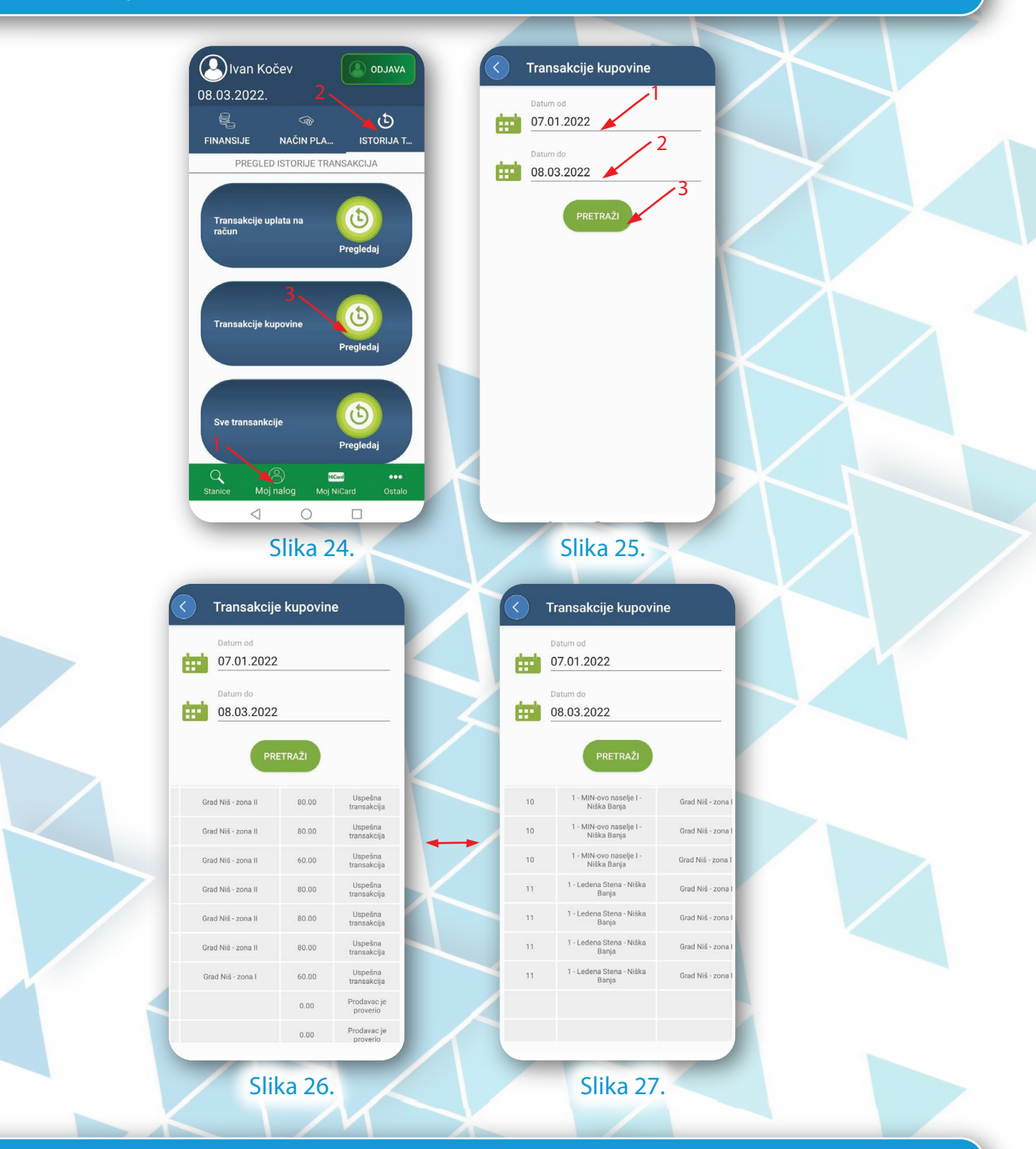

Da bi videli sve prikazane informacije prikazana tabela se može skrolovati sa leva na desno i obratno.

- Da bi videli sve Vaše transakcije pratite korake sa Slike 28.
- 1. Moj nalog
- 2. Istorija transakcija
- 3. Klikom na opciju "Pregledaj" u polju " Sve transakcije" otvoriće se nova stranica Slika 29.
- 1. Izaberite datum "od"
- 2. Izaberite datum "do"
- 3. Klikom na opciju pretraži otvoriće se stranica sa detaljima svih Vaših transakcija u izabranom periodu Slika 30.

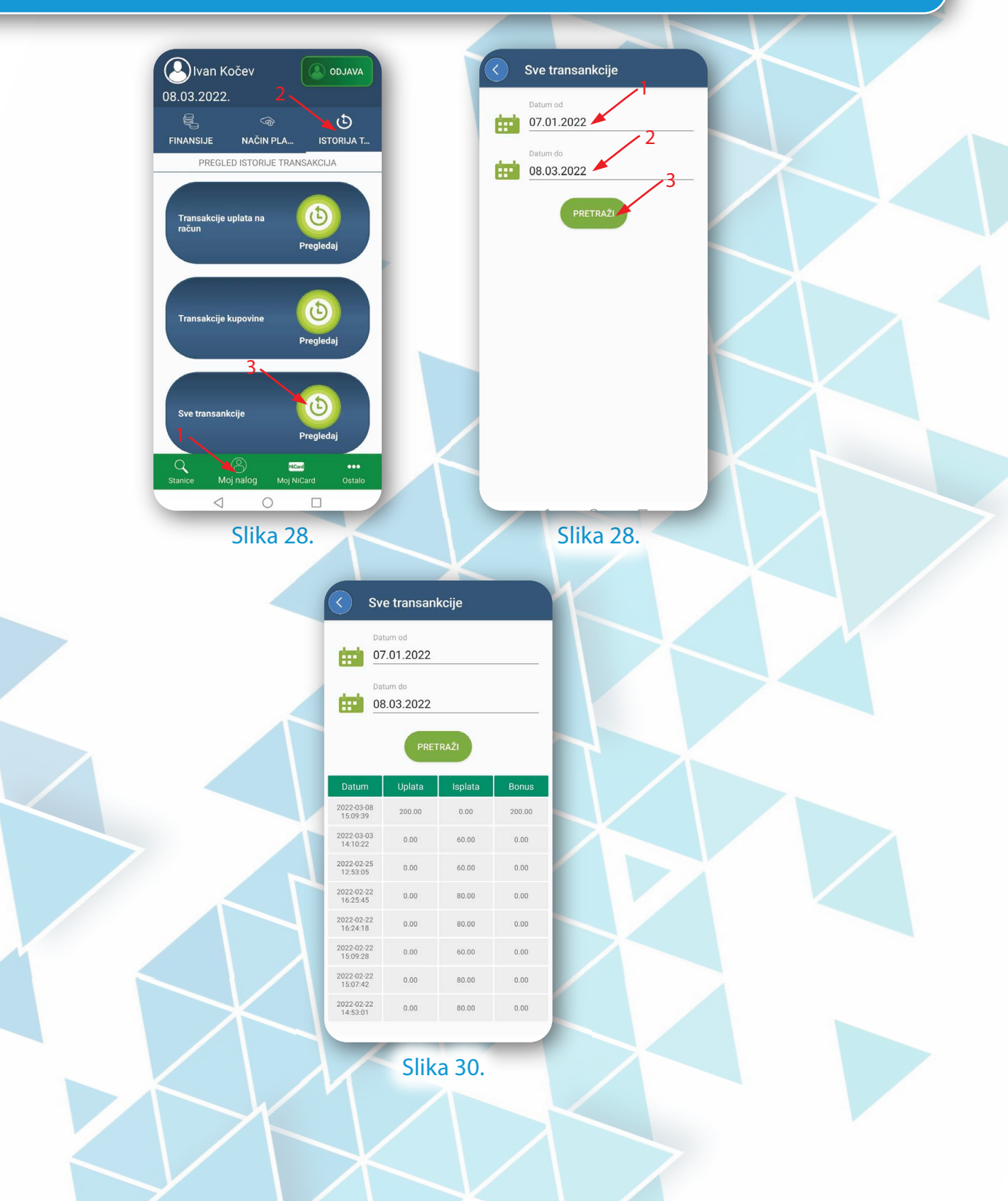

## Plaćanje QR kodom

Nakon registracije/prijave i izvršene dopune na Vašem NiCard nalogu bićete u mogućnosti da izvršite bezkontaktno plaćanje pomoću QR koda. Za dalje instrukcije pratite uputstvo od Slike 31.

| Nvan Kočev Odjava                                                                            | Brzo plaćanje             |
|----------------------------------------------------------------------------------------------|---------------------------|
| € <b>©</b>                                                                                   |                           |
| FINANSIJE NAČIN PLA ISTORIJA T                                                               |                           |
|                                                                                              |                           |
| Iznos avansnih sredstava<br>RSD <b>400.00</b>                                                | 400.00 50                 |
| Dodaj                                                                                        | 50                        |
|                                                                                              |                           |
| Kreirajte QR kod za brzo<br>plaćanje                                                         |                           |
|                                                                                              | <b>100</b> 0000           |
|                                                                                              | 14 <b>2</b> 0828          |
|                                                                                              | 回花岩村                      |
|                                                                                              |                           |
| Plaćanjem Mastercard® karticom u iznosu 200.00 RSD<br>ili više, dobijate bonus od 200.00 RSD | Skeniraj za brzo plaćanje |
|                                                                                              |                           |
| M BANCA INTESA                                                                               |                           |
| VISA<br>Score 74 ALLSECURE                                                                   |                           |
| Stanice Moj nalog Moj Ničard Ostavio                                                         |                           |
| Slika 31                                                                                     | Slika 32                  |
|                                                                                              | Since SZ.                 |
|                                                                                              |                           |

Prilikom kupovine karte u autobusu naglasite da plaćanje želite da izvršite QR kodom. Tada će kondukter/vozač skenirati Vaš QR kod. Za kreiranje QR koda kliknite na označenu ikonu sa Slike 31. Otvoriće se nova stranica na kojoj će biti prikazan Vaš QR kod, koji možete iskoristiti u narednih 60 sekundi koje su prikazane iznad QR koda - Slika 32.

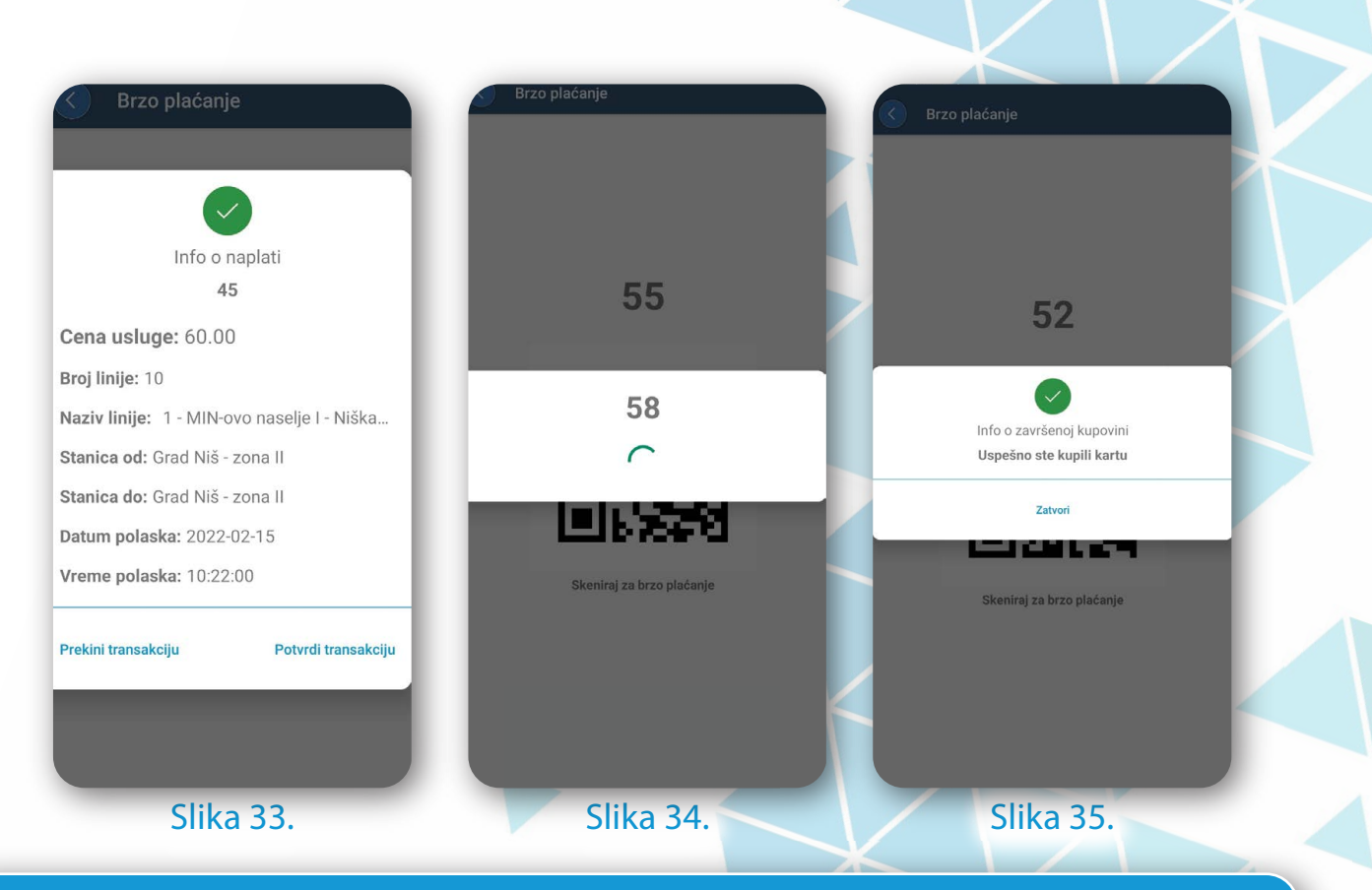

Nakon izvršenog skeniranja od strane vozača/konduktera otvoriće se nova stranica sa podacima o karti - Slika 33.

Nakon potvrde transakcije na Vašem mobilnom telefonu započeće proces kupovine karte. Nakon maksimalno 60 sekundi (Slika 34.) dobićete informaciju o uspeštno obavljenoj kupovini (Slika 35.) ili slučaju da 60 sekundi istekne (Slika 34.) dobićete obaveštenje da kupovina karte nije uspela. (Slika 36.) Nakon toga možete ponoviti transakciju.

Na uređaju kod vozača/konduktera odštampaće se karta.

U slučaju da kliknete na opciju "Prekini transakciju" (Slika 33.) kupovina će biti poništena. Transakcija će takođe biti poništena nakon isteka 60 sekundi (Slika 33.) ukoliko u tom vremenskom periodu ne potvrdite ili sami prekinete transakciju.

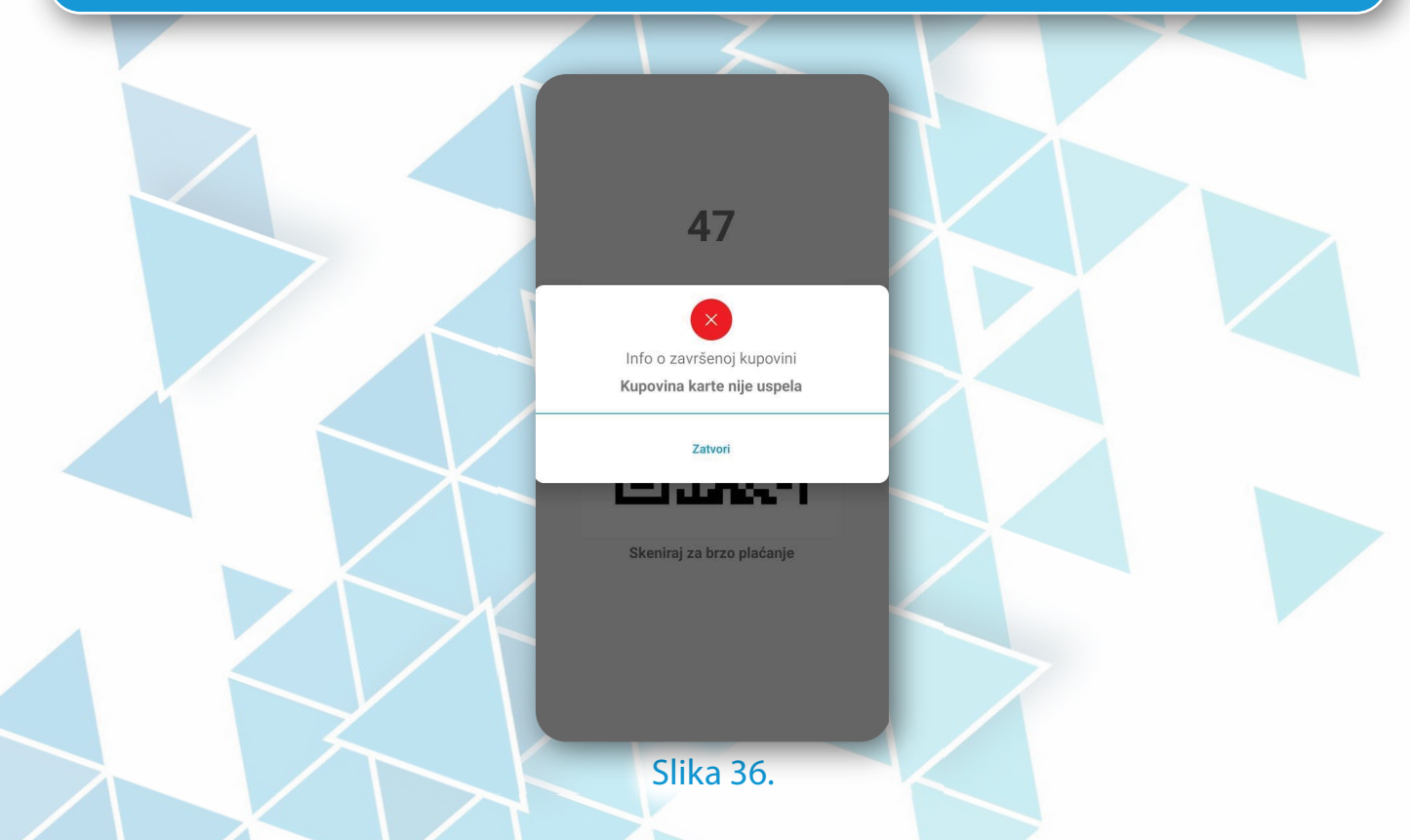

Nakon izvršene transakcije iznos avansnih sredstava će biti umanjen za vrednost cene karte koju ste platili na ovaj način. - Slika 37.

**Ivan Kočev** 15.02.2022. FINANSIJE ٩ ISTORIJA T... NAČIN PLA. + Iznos avansnih sredsta RSD **340.00** Kreirajte QR kod za brzo plaćanje Plaćanjem Mastercard® karticom u iznosu 200.00 RSD ili više, dobijate bonus od 200.00 RSD BANCA INTESA VISA SECURE NCerd of NiCar Slika 37.